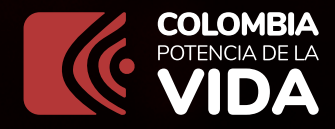

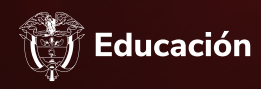

## para Consulta ordenes de compra en la

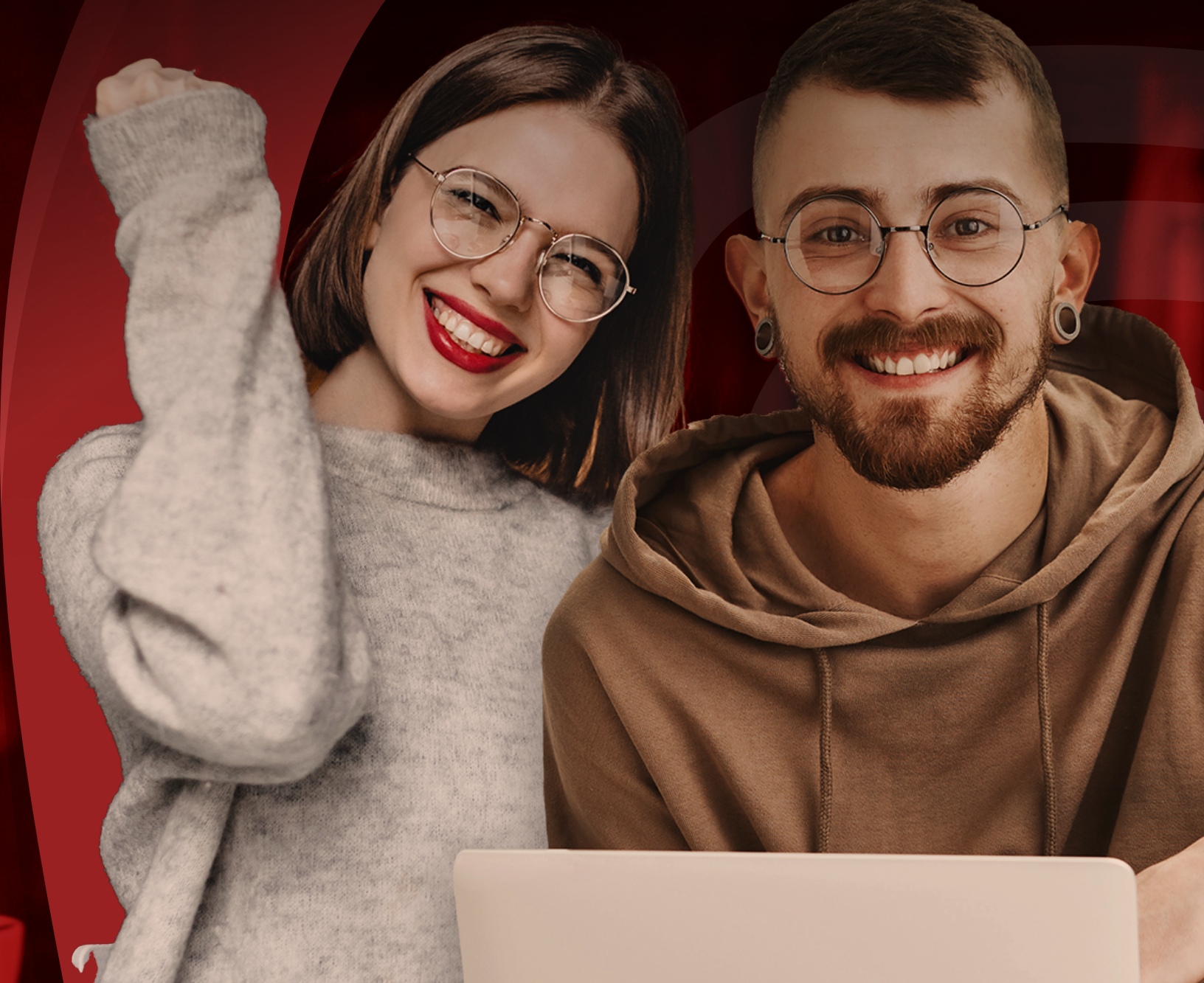

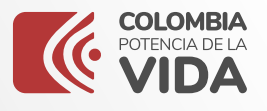

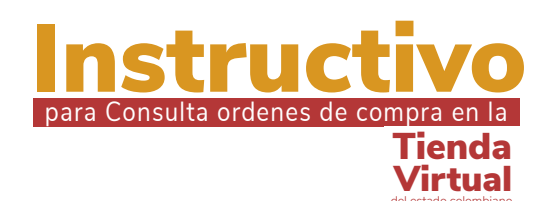

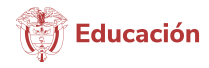

## Por medio del presente instructivo,

la Subdirección de Contratación

del Ministerio de Educación Nacional, ilustrará la forma en la cual los ciudadanos podrán consultar la información respecto a ordenes de compra generadas por el Ministerio de Educación Nacional en la tienda Virtual del Estado Colombiano.

Diríjase a la Siguiente dirección WEB https://www.colombiacompra.gov.co/ y seleccionaremos la opción Tienda Virtual.

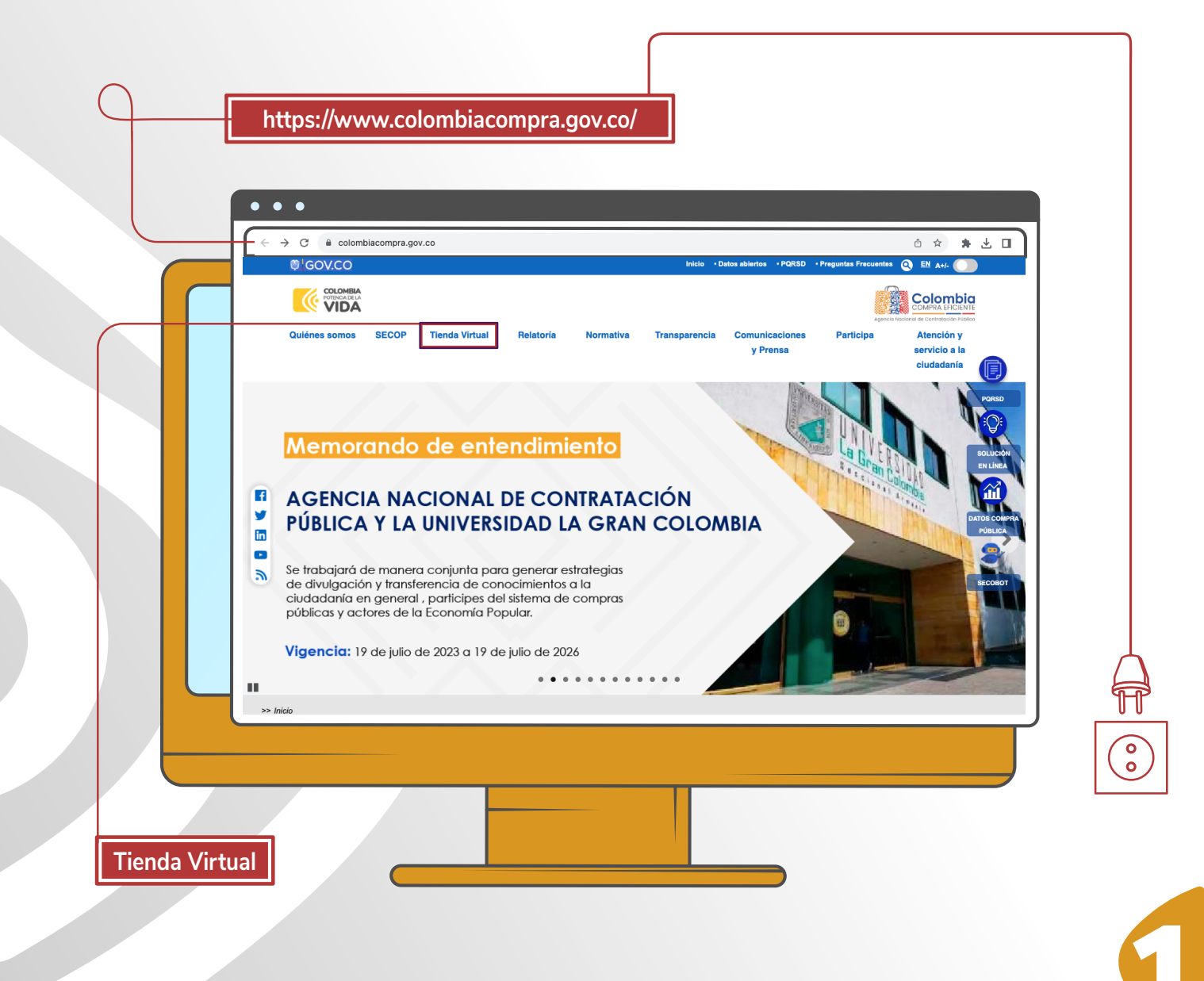

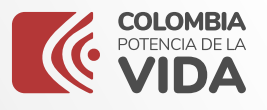

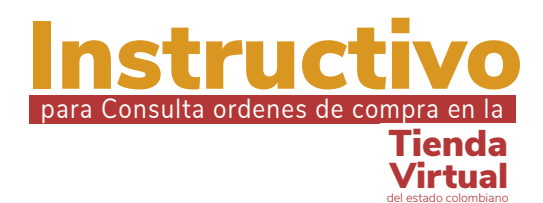

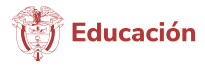

W Seleccionaremos la opción órdenes de compra.

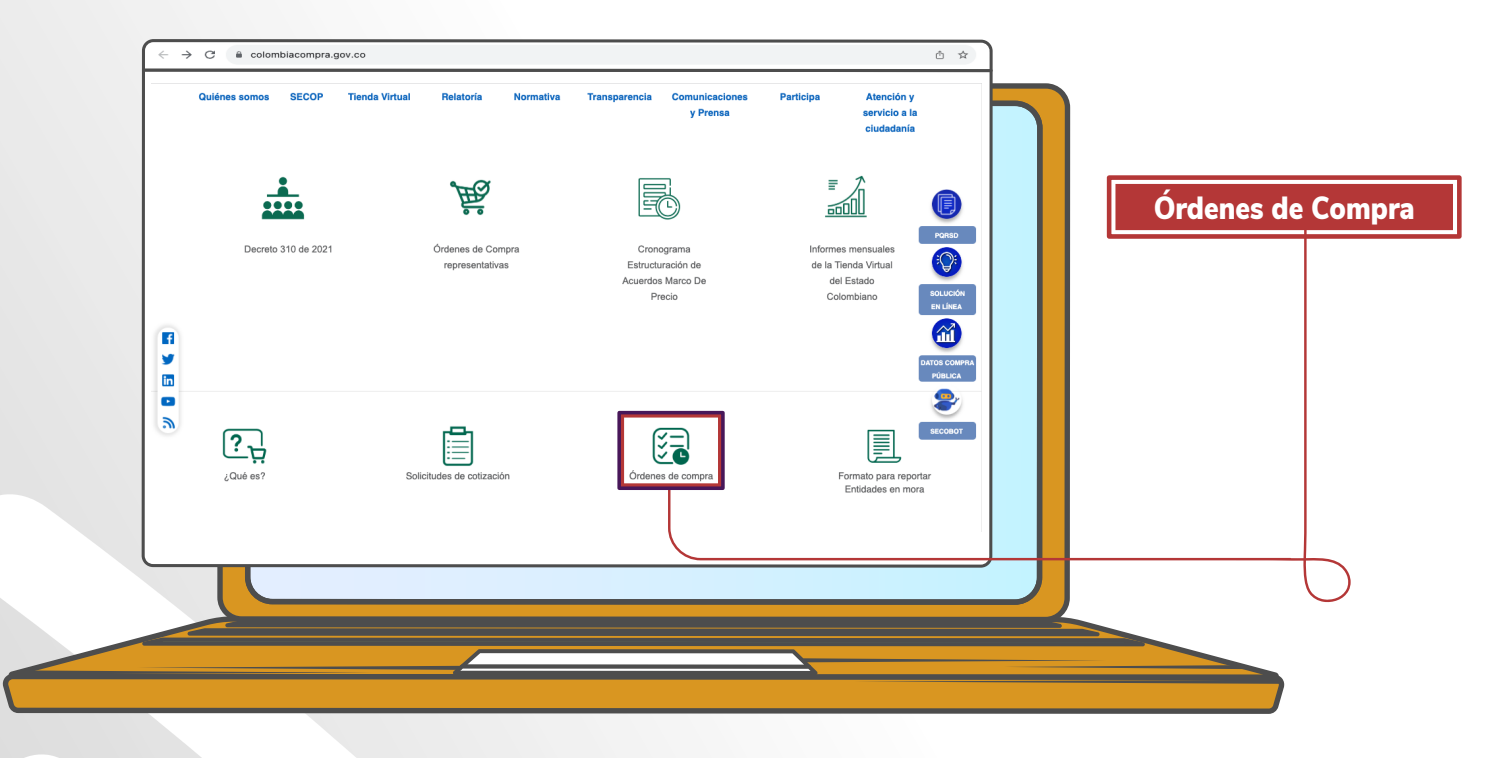

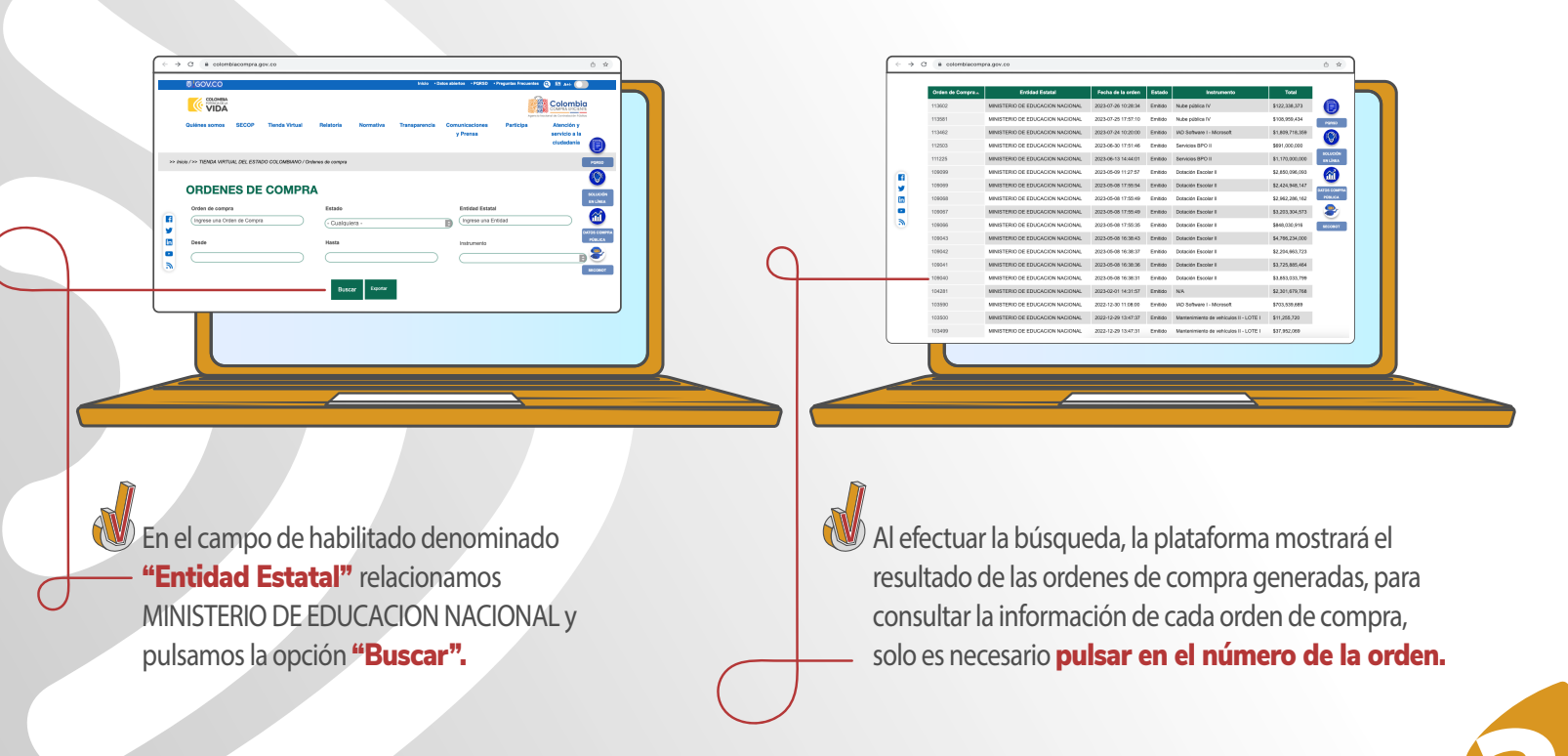

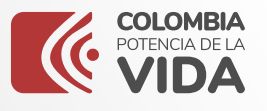

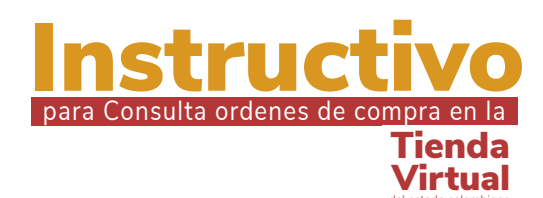

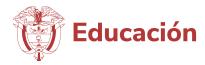

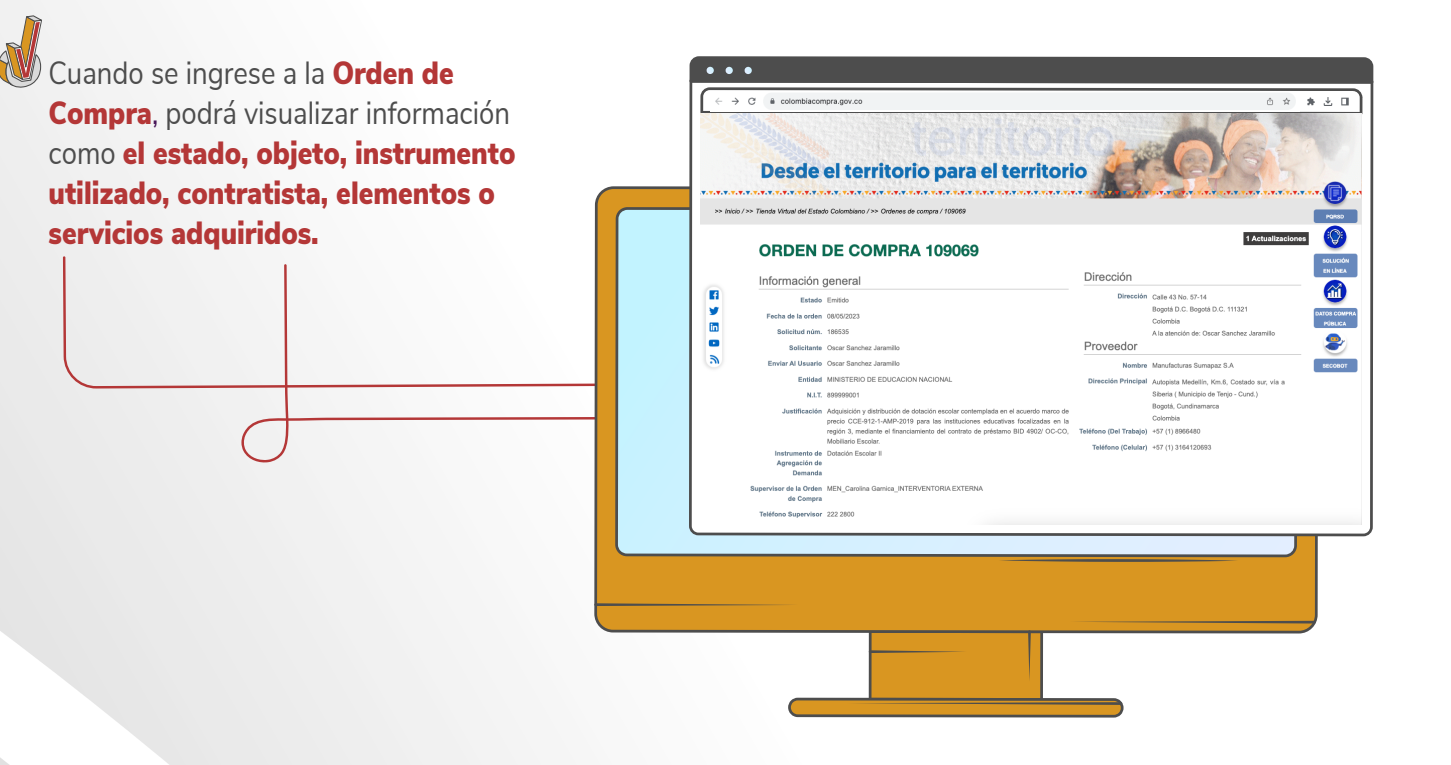

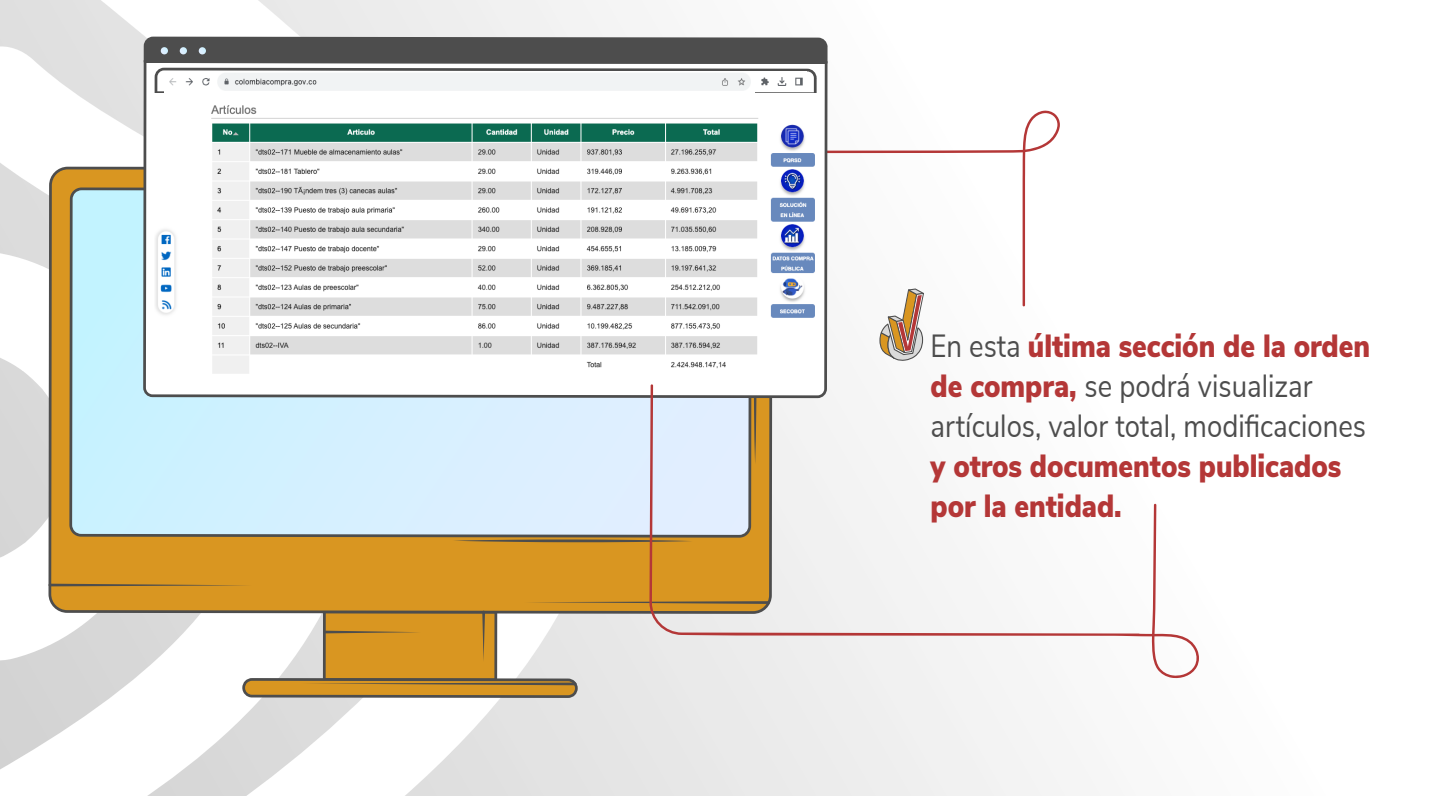

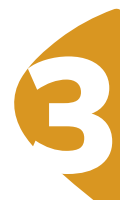

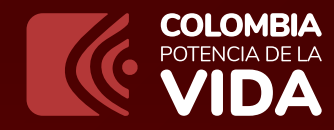

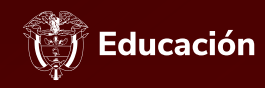

## para Consulta ordenes de compra en la

www.mineducacion.gov.co

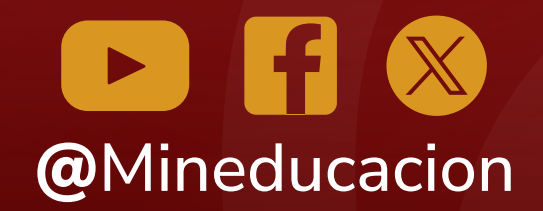

Calle 43 No. 57 - 14 Centro Administrativo Nacional, CAN, Bogotá, D.C.